## SE CONNECTER A PRONOTE

Avec les codes EDUCONNECT

Je me rends sur le site https://www.toutatice.fr/portail toutatice.fr Je clique sur « je me connecte » en haut à droite (bouton orange) ELECTIONS A rentrée à toutes et tous toutatice.ir Service Découverte toutatice fr Si je dispose des OU avec le prot **U**EDUCONNECT codes 92 Élève Accès réservé aux élèves et parents ayant créé leur « représentants 22 légaux » je clique sur <u>nR 9</u> « parent ou 22 Accistant familia représentant légal » 22 Invit Aide Aide à la connexion

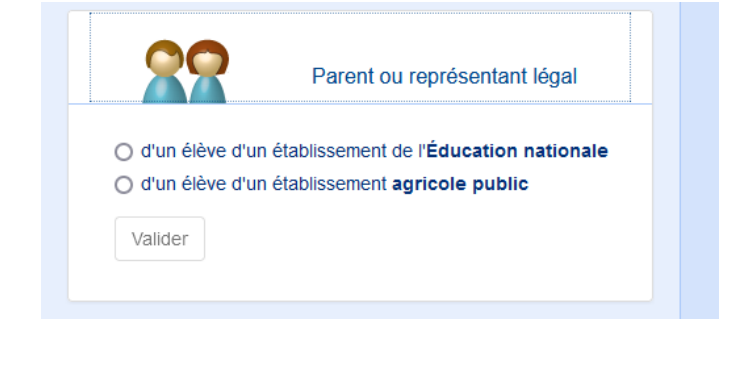

Puis « d'un élève d'un établissement de l'Éducation nationale »

Si je me connecte pour la première fois je clique sur « je n'ai pas encore créé mon compte EDUCONNECT ⇔ j'active mon compte EDUCONNECT »

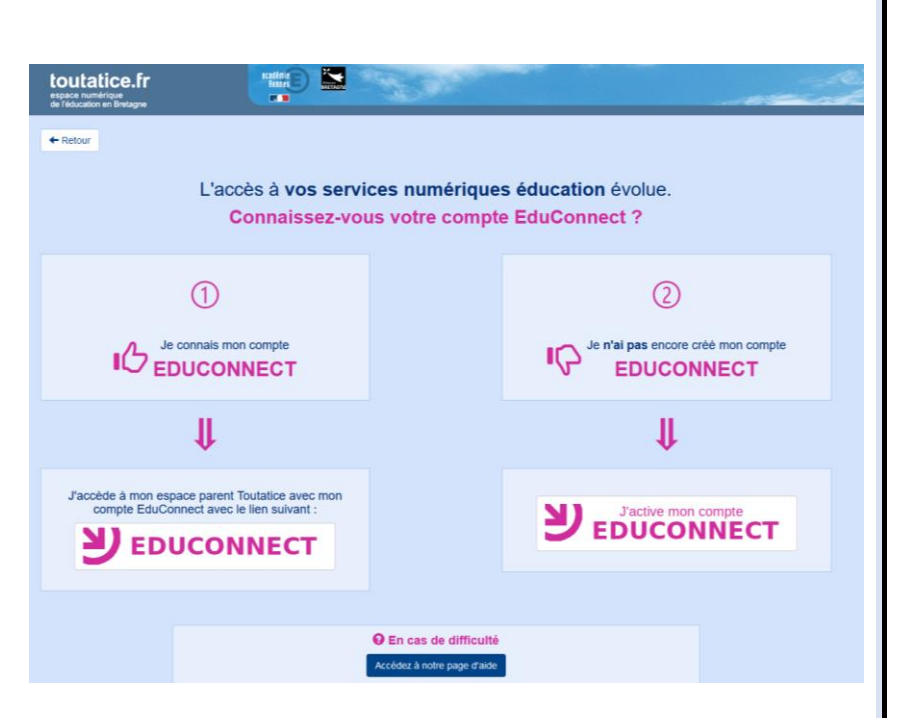

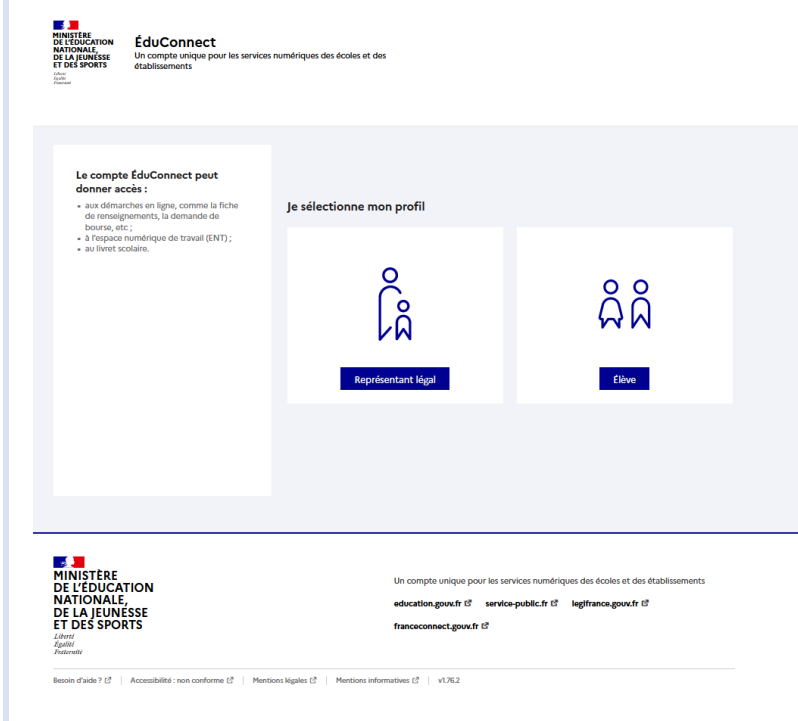

Je sélectionne le profil « représentant légal »

|                                                                                                    | ÉduConnect                                                                                                    |                                           | ← Changer de profil           |
|----------------------------------------------------------------------------------------------------|----------------------------------------------------------------------------------------------------|-------------------------------------------|-------------------------------|
| Je rentre<br>l'identifiant qui m'a<br>été adressé par le<br>collège ainsi que le<br>mot de passe (ce<br>mot de passe est<br>provisoire, il faudra<br>en choisir un autre<br>par la suite) | Le compte ÉduConnect peut<br>donner accès :<br>• aux démarches en ligne, comme la fiche<br>de trenseignements, la demande de<br>bourse, etc ;<br>• à l'espace numérique de travail (ENT);<br>• au livret scolaire. | Représentant légal                        |                               |
|                                                                                                    |                                                                                                    | Je me connecte avec mon compte ÉduConnect |                               |
|                                                                                                    |                                                                                                    | Identifiant                               | ldentifiant oublié? →         |
|                                                                                                    |                                                                                                    | Identifiant au format p.nomXX             |                               |
|                                                                                                    |                                                                                                    | Mot de passe                              | Mot de passe oublié ? →       |
|                                                                                                    |                                                                                                    |                                           | 0                             |
|                                                                                                    |                                                                                                    | Se connecter                              |                               |
|                                                                                                    |                                                                                                    | Je n'ai pas de compte →                   |                               |
|                                                                                                    |                                                                                                    | ου                                        |                               |
| le clique sur « se                                                                                                    |                                                                                                    | Je me connecte avec FranceConnect         |                               |
| connecter »                                                                                                    |                                                                                                    | S'identifier avec<br>FranceConnect        |                               |
|                                                                                                    |                                                                                                    | Qu'est-ce que FranceConnect?              | mpte dont vous disposez déjà. |

 $\rightarrow$  Je dois ensuite choisir un mot de passe personnel. JE PRENDS NOTE DE CE NOUVEAU MOT DE PASSE, le collège ne pourra pas retrouver ce dernier.

Je confirme ce nouveau mot de passe.

J'ai ensuite accès à la page TOUTATICE de l'établissement.

Sur cette page, je trouve le symbole PRONOTE (un papillon jaune sur un fond vert) :

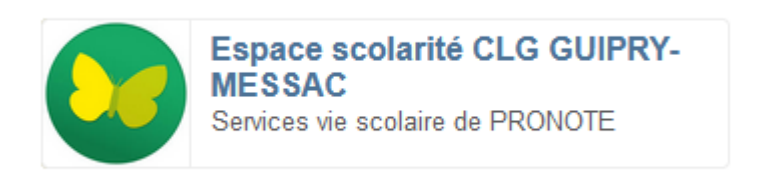

Si je veux installer l'application sur mon téléphone je peux :

- Trouver en haut de la page <u>web</u> pronote le symbole QR code, je clique dessus

| Espace Vie scolaire - begat J.                                              |                                                                                                    |
|-----------------------------------------------------------------------------|----------------------------------------------------------------------------------------------------|
|                                                                             |                                                                                                    |
|                                                                             |                                                                                                    |
| ِ<br>۲                                                                      | ©1                                                                                                    |
| QR Code d                                                                   | e configuration de l'application mobile                                                                                  |
| Pour générer votre QR code, définis<br>configuration de l'application mobil | sez son code de vérification à 4 chiffres. Il vous sera demandé lors de la<br>e, sa durée de validité est de 10 minutes. |
|                                                                             |                                                                                                    |
| 0 https://0352957z.index-education.ne                                       | Valider                                                                                                    |

Choisir un code à 4 chiffres puis valider.

Le site génère un QR code que vous pourrez scanner sur l'application du téléphone.